## **RECORDING ATTENDANCE FOR YOUR CITY GROUP**

Load <u>https://citychurchcambridge.churchsuite.co.uk/my</u> or the My ChurchSuite app. (The pictures below are from the website, but the app is very similar)

Sign in using your e-mail address and the password you chose for My ChurchSuite.

Click on "My Groups" on the menu.

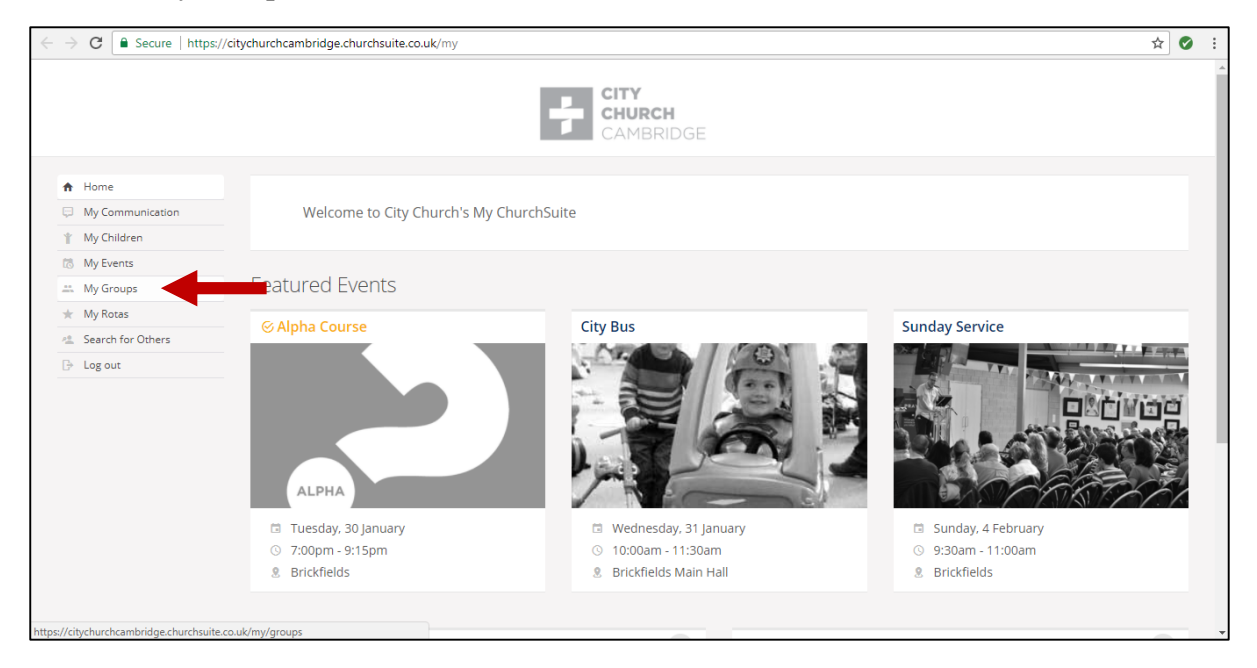

Click "More information" on the group for which you wish to record attendance.

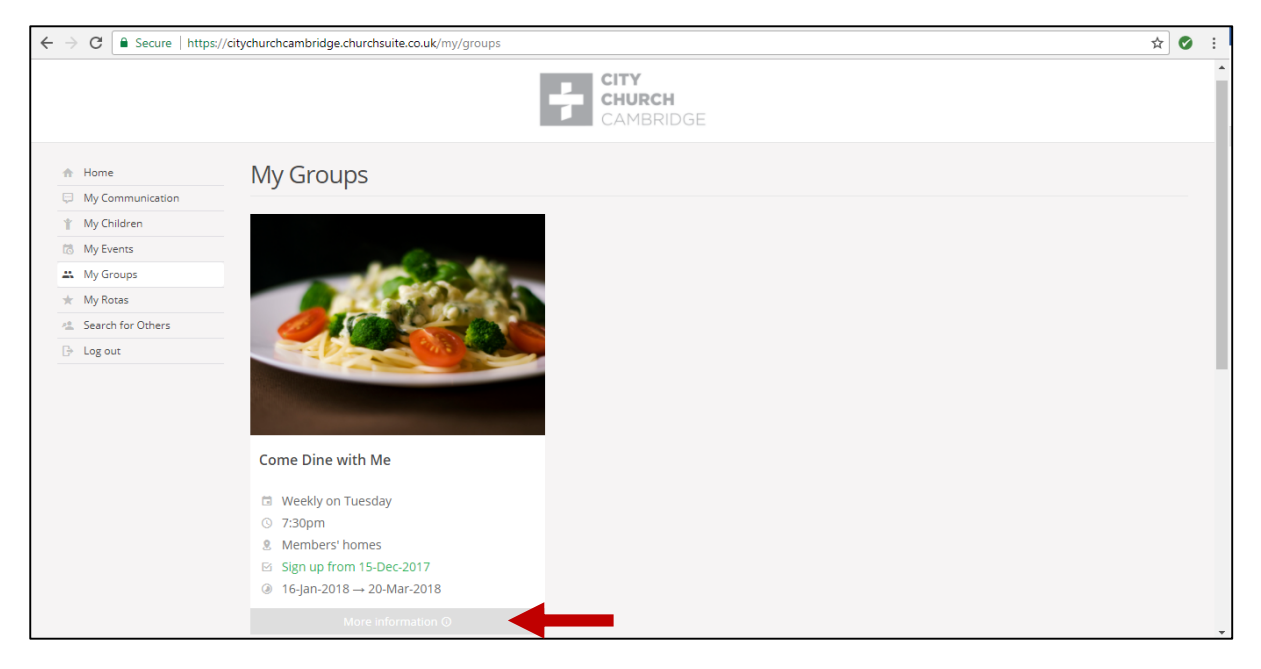

Select "Attendance" from the buttons on the top-right of your Group's page.

|                                                         |                                                                                                    | CHURCH<br>CAMBRIDGE                                                                                                    | Â              |
|---------------------------------------------------------|----------------------------------------------------------------------------------------------------|----------------------------------------------------------------------------------------------------|----------------|
| Home     My Communication     My Children     My Events | Come Dine with Me                                                                                                    |                                                                                                    | Add attendance |
| ± My Groups<br>★ My Rotas                               |                                                                                                    | About                                                                                                    | Ť              |
|                                                         | <ul> <li>Weekly on Tuesday</li> <li>7:30pm</li> <li>Members' homes</li> <li>Sign up from 15-Dec-2017</li> <li>16-Jan-2018</li> <li>Group Leader Poppy Balding</li> </ul> | Location<br>Close O 4528 Manager Control of Control of Con |                |

Set the date of the meeting for which you're recording attendance and then click the tick next to each individual who attended. Add any notes in the "Notes" box.

When you're finished, click "Save Changes" (top right)

|                                                        |                   | CITY<br>CHURCH<br>CAMBRIDGE |                        |    |
|--------------------------------------------------------|-------------------|-----------------------------|------------------------|----|
| <ul> <li>A Home</li> <li>□ My Communication</li> </ul> | Come Dine with Me |                             | Save Changes or Cancel |    |
| My Children                                            | Date 30           | January V 2018 V            | Notes                  |    |
| My Groups                                              | No. Attendees 1   |                             |                        | 3_ |
| ★ My Rotas                                             | Dide              | 't Meet?                    |                        |    |
| 😩 Search for Others                                    | Dial              | 2                           |                        |    |
| ⊡• Log out                                             | 1 No. Attendees   | <b>—</b>                    |                        |    |
|                                                        | (PB) Phil Balding | Poppy Balding               | ~ O                    | ~  |
|                                                        | 0                 | ~ O                         | ~ O                    | ~  |
|                                                        | $\bigcirc$        | ~ O                         | ~ O                    | ~  |
|                                                        | 0                 | ~                           |                        |    |

## EDITING PREVIOUSLY RECORDED ATTENDANCE DATA

Starting from the page for your group, scroll down...

|                                                          |                                                                                                    | CITY<br>CHURCH<br>CAMBRIDGE                                                                                                    |
|----------------------------------------------------------|----------------------------------------------------------------------------------------------------|----------------------------------------------------------------------------------------------------|
| Home My Communication My Children My Events              | Come Dine with Me                                                                                                    | ✓ Edit                                                                                                    |
| My Groups My Rotas My Rotas Search for Others De Log out |                                                                                                    | About                                                                                                    |
|                                                          | <ul> <li>In Weekly on Tuesday</li> <li>7:30pm</li> <li>Members' homes</li> <li>Sign up from 15-Dec-2017</li> <li>I6-Jan-2018 → 20-Mar-2018</li> <li>Group Leader Poppy Balding</li> <li>Co-leader Phil Balding</li> </ul> | Location<br>Close O with the second of the second of the seco |

At the bottom of your page is the list of group members. Click on "Attendance".

| Co-leader Phil Balding<br>Open to Adults and youth<br>Duration 7.30pm to 9.30/10pm | ATBURY<br>ATBURY<br>ATBURY |
|------------------------------------------------------------------------------------|----------------------------------------------------------------------------------------------------|
| Members Attendance                                                                 |                                                                                                    |
| 10 Members                                                                         |                                                                                                    |
| PB Phil Balding                                                                    | Leader                                                                                                    |
| Poppy Balding                                                                      | Leader                                                                                                    |
| $\bigcirc$                                                                         |                                                                                                    |
| $\bigcirc$                                                                         |                                                                                                    |
| $\bigcirc$                                                                         |                                                                                                    |
| $\bigcirc$                                                                         |                                                                                                    |
|                                                                                    |                                                                                                    |

This then shows the attendance data for your group. Click on the date for which you wish to make changes.

|                                                 |                                 | Members' homes, CB4 3LT |            |               | ^      |
|-------------------------------------------------|---------------------------------|-------------------------|------------|---------------|--------|
|                                                 |                                 |                         |            |               |        |
|                                                 | Members Attendance              |                         |            |               |        |
| 4                                               |                                 |                         |            |               | •      |
|                                                 | Attendance                      |                         |            |               |        |
|                                                 | 12                              |                         |            |               |        |
|                                                 | 10                              |                         | •          |               | - 1    |
|                                                 | 8                               |                         |            |               |        |
|                                                 | 6                               |                         |            |               |        |
|                                                 | 4                               |                         |            |               |        |
|                                                 | 2                               |                         |            |               |        |
|                                                 | 0                               |                         |            | ┫             |        |
|                                                 | 10 Jun 2010                     |                         |            |               |        |
|                                                 |                                 |                         | Attendance | <u>23 Jan</u> | 16 Jan |
|                                                 | PB Phil Balding                 |                         | 2 of 2     | 0             | 0      |
|                                                 | Poppy Balding                   |                         | 2 of 2     | 0             | 0      |
| https://citychurchcambridge.churchsuite.co.uk/m | y/groups/65/attendance/265/edit |                         |            |               |        |

Make the necessary changes by clicking the ticks next to the names. Then save the changes.

|                                                                            |                                        | CITY<br>CHURCH<br>CAMBRIDGE |                       | Ļ                      |
|----------------------------------------------------------------------------|----------------------------------------|-----------------------------|-----------------------|------------------------|
| <ul><li>☆ Home</li><li>⇒ My Communication</li></ul>                        | Come Dine with Me                      |                             |                       | Save Changes or Cancel |
| My Children     My Events     My Groups     My Rotas     Search for Others | Date 16 •<br>No. Attendees 6<br>Didn't | January V 2018 V            | Notes                 | æ                      |
| L7 Log out                                                                 | 6 No. Attendees                        |                             |                       |                        |
|                                                                            | (PB) Phil Balding                      | Poppy Balding               | <ul> <li>O</li> </ul> | 0                      |
|                                                                            | 0                                      |                             | ~ O                   | ~                      |
|                                                                            | 0                                      | <ul> <li>O</li> </ul>       | ~ O                   | 0                      |
|                                                                            | 0                                      |                             |                       |                        |